# 聖公會主風小學 2019-2020年度下學期「武漢肺炎」停課期間 四年級功課指引(第二期)

日期:10/2-14/2

| 中文科                                     | 英文科                                                                                                    | 數學科                                                     | 常識科                                                                                                    | 普通話科                                                                                                    |
|-----------------------------------------|----------------------------------------------------------------------------------------------------|---------------------------------------------------------|----------------------------------------------------------------------------------------------------|----------------------------------------------------------------------------------------------------|
| 中文科:完成<br>iclass 課業<br>(請參考相關的<br>操作指引) | 1.觀看 J4-6<br>英學成<br>習就是<br>之學<br>就<br>一個<br>之學<br>之<br>一個<br>一一<br>一一<br>一一<br>一一<br>一一<br>一一<br>一一<br>一一<br>一一<br>一一<br>一一<br>一一 | <u>數學科</u><br>完成 iclass 課<br>業<br>(請參考相關<br>的操作留指<br>引) | <ol> <li>1.觀看教學影</li> <li>月</li> <li>2.完成課本</li> <li>p.53-54</li> <li>3.完成 iclass</li> <li>課業</li> <li>(請參考相關的<br/>操作留指引)</li> </ol> | 1.觀看四下第<br>一課《上茶<br>樓》教學影片<br>朗語(請作)<br>記書參考引)<br>2.詞語2過<br>3.觀行(請<br>字及<br>調整<br>了及<br>詞語<br>2.詞語<br>2.詞語<br>2.詞語<br>2.詞語<br>3.觀行(前<br>字)<br>3.觀行(前<br>字)<br>5.6<br>聽<br>一一一一一一一一一一一一一一一一一一一一一一一一一一一一一一一一一一一 |

#### 中文科

操作建議:

- (1) 以下課件包含有選擇題、填充題及開放性題目。同學如對輸入法有困難,可 用手提電話、lpad 的手寫輸入法完成,或以紙筆記錄每題答案,復課後交科 任老師。
- (2) 各課業已預設開始日期,同學須於指定完成日期前完成,逾期不能登入指定 課業。
- (3) 登入 iClass 方法
  - 1. 連結網站 <u>https://portal.iclass.hk/</u> 或下載 iClass 電子應用程式。
  - 2. 進入登入版面,輸入手冊最後的備註頁上的「統一登入帳戶和密碼」。

| 開始日期         | 安 排                                     | 指定完成日期              |  |  |
|--------------|-----------------------------------------|---------------------|--|--|
| 10/2/2020()  | 1. 登入 iclass                            | 18/2/2020(二)        |  |  |
|              | 2. 點選課程:                                |                     |  |  |
|              | 中文科四年級下學期單元一備課                          |                     |  |  |
|              | 10/2/2020                               |                     |  |  |
|              | 3. 進入課程                                 |                     |  |  |
|              | 4. 點選:查字典一,內附                           |                     |  |  |
|              | 第一課幼童軍活動段落大意                            |                     |  |  |
|              | 教育電視:后羿射日(查字典的方法)                       |                     |  |  |
|              | 現代網上字典                                  |                     |  |  |
|              | <b>我出詞語的解釋一</b>                         |                     |  |  |
|              | :現代網上字典供參考使用                            |                     |  |  |
|              | 5. 先點選 🔇 理解課文段落大意;再點選                   | 先點選: 🔵 理解課文段落大意;再點選 |  |  |
|              | 🔍 ,觀看教育電視,然後點選 具                        |                     |  |  |
|              | 6. 找出詞語的解釋,並為單字配詞。                      |                     |  |  |
|              | 7. 然後離開。                                |                     |  |  |
| 11/2/2020(二) | 重複 10/2(一)步驟 1-3,但步驟 4 改為: 18/2/2020(二) |                     |  |  |
|              | 點選:詞語填充,內附                              |                     |  |  |
|              | 課文理解                                    |                     |  |  |
|              | 點選                                      |                     |  |  |
|              | 3. 默讀《第一課 幼童軍活動》, 圈選關鍵                  |                     |  |  |
|              | 字詞,然後完成詞語填充及找出篇章的                       |                     |  |  |
|              | 文體。                                     |                     |  |  |
|              | 4. 然後離開。                                |                     |  |  |

| 開始日期         | 安排                                                                                                    | 指定完成日期       |
|--------------|----------------------------------------------------------------------------------------------------|--------------|
| 12/2/2020(三) | 重複 10/2(一)步驟 1-7,但步驟 4 改為:                                                                                                    | 18/2/2020(二) |
|              | <b>點選:查字典二,完成</b> 內附的                                                                                                    |              |
|              | 第二課一次難忘的比賽段落大意                                                                                                    |              |
|              | 現代網上字典                                                                                                    |              |
|              | <b>找出詞語的解釋二</b>                                                                                                    |              |
|              | 注意:今次不用看教育電視,現代網上字典<br>供參考使用                                                                                                    |              |
| 13/2/2020(匹) | 1. 重複 10/2(一)步驟 1-3, 但步驟 4 改為:                                                                                                    | 18/2/2020(二) |
|              | <ul> <li>點選:閱讀理解,完成內附的</li> <li>→</li> <li>→</li></ul> |              |
|              | 2. 記侍 ■ ,                                                                                                    |              |
| 14/2/2020(五) | 1. 重複 10/2(一)步驟 1-3, 但步驟 4 改為:                                                                                                    | 18/2/2020(二) |
|              | <b>點選:四字詞(包含一組豐詞)</b> ,完成內附<br>的                                                                                                    |              |
|              | <b>武搜集包含一組疊詞四字詞。</b>                                                                                                    |              |
|              | 2. 然後離開。                                                                                                    |              |
| 15/2/2020(六) | 目由閱讀、網上閱讀                                                                                                    |              |
| 16/2/2020(日) |                                                                                                    |              |

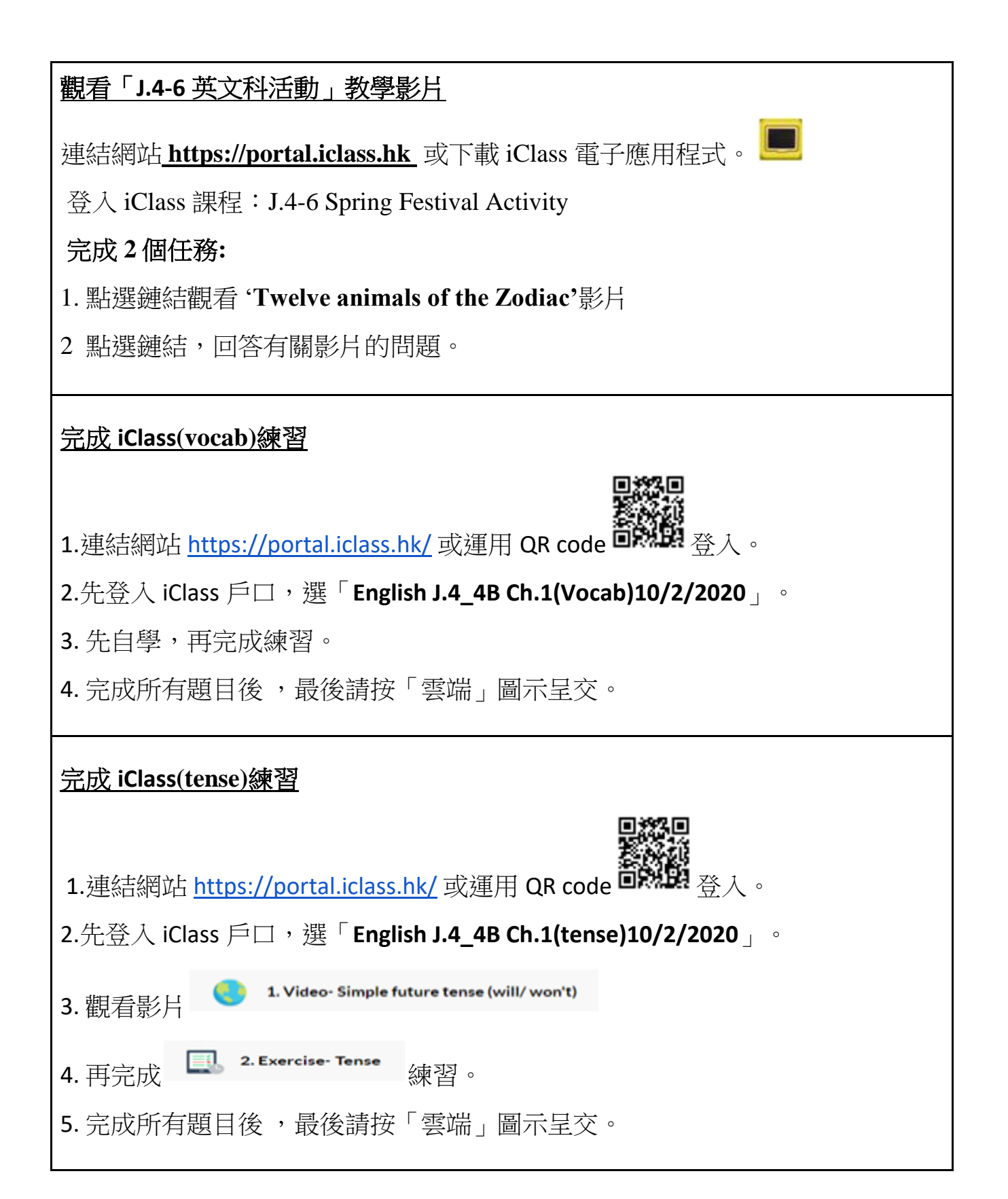

# 觀看教學影片 1.連結網站 <u>https://portal.iclass.hk/</u> 或運用 QR code 🗰 | 谷入。 2.先登入 iClass 戶口,選「English J.4\_4B Ch.1(Video)10/2/2020」。 🖉 Attachment 3.先觀看 1.Grammar video (按 下載)。 4. 觀看完後,選「Pearson e-book」,登入 ebook 完成 Chapter 1(P.6)練習。 閱讀 Bug Club 指定圖書及完成其練習 1. 先登入 Bug Club,再點選「My Stuff」。 2. 閱讀圖書,學生可自由選擇。 3. 本周(10/2/2020-16/2/2020)指定圖書為「Shrek: Trapped in a Tower」及 「Horribilly: Slow and Sticky」,學生需要閱讀這兩本指定圖書,並完成 當 中的所有題目。 如何登入 Bug Club 請登入 eClass 1. 選「學習中心」,再選「學科天地」、「英文科」及「P4」。 2. 拉往下可見「Bug Club Manual」,下載後有圖文顯示 Bug Club 使用步驟。 3.

### 數學科

## 課題:4C冊第1課除和加減混合計算

| 學習程<br>序 | 選取項目                               | 完成任務                                                      |  |
|----------|------------------------------------|-----------------------------------------------------------|--|
| 1        | 請登入 iClass。                        | 準備 C 冊課本、文具、算數紙。                                          |  |
| 2        | 數學科_四年級_第1課_除和加<br>減混合計算_10/2/2020 |                                                           |  |
| 3        | 第1課_教學視頻_引入部份                      | ● 觀看短片                                                    |  |
| 4        | 第1課_教學視頻_Part_A                    | ● 觀看短片<br>● 完成書 p.3「課堂練習 Q1-<br>4」                        |  |
| 5        | 第1課_教學視頻_Part_B                    | ● 觀看短片<br>● 完成書 p.4「課堂練習 Q1-<br>4」                        |  |
| 6        | 第1課_教學視頻_Part_C                    | <ul> <li>● 觀看短片</li> <li>● 完成書 p.8「課堂練習 Q1-2」</li> </ul>  |  |
| 7        | 第1課_除和加減混合計算_總結<br>練習              | <ul> <li>完成「數學科_J4_第1課_</li> <li>除和加減混合計算_練習1」</li> </ul> |  |
| 8        | 第1課_教學視頻_引入部份(解<br>題)              | ● 觀看短片                                                    |  |

常識科

| 1. 準備 4C 冊課本,翻開 p.32。                                                                                                    |
|----------------------------------------------------------------------------------------------------|
| 2. 登入 iclass,選擇「常識科_四年級_C5 課_動物萬花筒_10/2/2020」。                                                                                                    |
| 3.觀看教學影片「 <b>不同種類的動物</b> 」。                                                                                                    |
| <ul> <li>4. 完成網上家課</li> <li>a.選擇「鞏固工作紙:常見的動物類別」。</li> <li>b. 在 Enter Join Code 輸入「NQHQPQ」</li> <li>c.在「First Name」輸入<b>班別</b><br/>在「Last Name」輸入<b>班號</b><br/>按「Join」進入網上工作紙</li> <li>d.依題目作答並完成共 5 題</li> </ul> |
| 5.觀看教學影片「比較動物特徵」,並完成課本 p.53-54。                                                                                                    |
| 6.翻開課本 p.33, 觀看教學影片「動物萬花筒_總結」。                                                                                                    |
| 7.完成 iclass 網上練習「貼貼紙活動:配對動物類別的例子」,共 10 張貼<br>紙 <sup>。</sup>                                                                                                    |
|                                                                                                    |

普通科